# MT+ How to manage organisations for KA2 projects

- List of participating organisations
  - Explanation and illustration
  - Changed organisation details
  - Explanation and illustration
  - Organisation details
    - Explanation and illustration
    - Organisation Details Screen
      Address and Contact information screen
    - Contacts
- Adding, Editing or Deletion of organisations
  - Explanation and illustration
- Entry and Withdrawal dates of Participating Organisations
  - Partnership Entry Date
  - Partnership Withdrawal Date.

The **Organisations** tab in Mobility Tool+ is where the organisations participating in the project are managed. Organisations validated in the National Agency project management tool are created automatically when a project is sent to Mobility Tool+.

For KA2 projects the organisation details cannot be changed in Mobility Tool+, except for KA203 invited organisations.

If any change in organisation details is needed, the beneficiary should request an amendment process with the National Agency. Organisation details that are entered in Organisation Registration system (Organisation Registration system guide) should first be updated there before the National Agency will be able to adjust the details in the National Agency project and financial management system. Once the changes have been applied, the updated data will be sent to Mobility Tool+. The contact person of the beneficiary or coordinating organisation will receive a notification once the updated information is sent to Mobility Tool+.

This page provides an overview of organisations for KA2 projects, excluding detailed information on invited organisations in KA203 projects. Information on those specific organisations can be found under KA2 invited organisation from enterprise.

## List of participating organisations

#### **Explanation and illustration**

Organisations validated in the National Agency project management system are created automatically when projects are sent to Mobility Tool+.

The list of participating organisations in the projects organisations tab is sorted as follows by default:

- 1. The Beneficiary Organisation is displayed first.
- 2. Other participating organisations follow, ordered by country.
- 3. Invited organisations (only for KA203, from 2017 onwards) are shown last in the list.

In the list view you will also see following information:

- OID
- ٠ Legal Name of the organisation
- Department
- Public Body
- Non-Profit Country
- City
- Contacts

Note: The display and displayed columns can be adjusted via the Add/Remove columns functionality in the organisation list view. Select and/or deselect columns to be displayed and click Done.

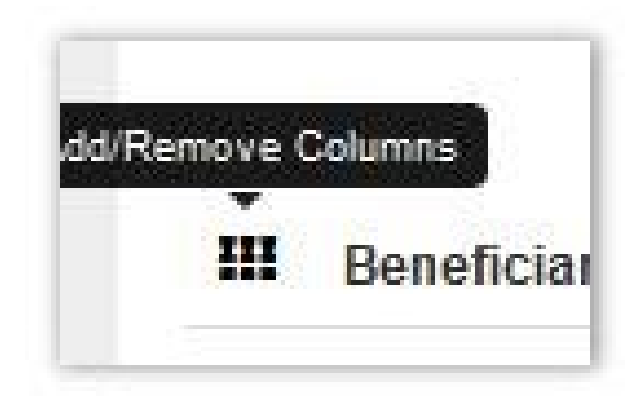

Example for KA201:

| Add/Remove Columns:    | beneficiary   | partnership entry date | partnership withdrawal date | changed organisation details | pic acronym    | legal name busin | ess name full legal name (national language) | department | type of organisation |
|------------------------|---------------|------------------------|-----------------------------|------------------------------|----------------|------------------|----------------------------------------------|------------|----------------------|
| public body non-profit | legal address | country p.o. box       | post code cedex city        | vat email website telepho    | one 1 telephon | e 2 fax contacts | Done                                         |            |                      |

Example for KA203 incl. organisations of invited staff:

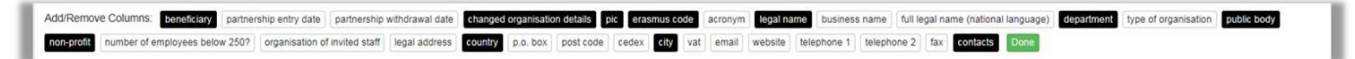

Example KA201:

|      | ) Eu<br>M       | ropean Commission Obility tool EAG | C Directorate- | General for Educat | ion and Culture      |                |               |                  |          |                    |                   |          | EST |
|------|-----------------|------------------------------------|----------------|--------------------|----------------------|----------------|---------------|------------------|----------|--------------------|-------------------|----------|-----|
| Proj | ect 2016-1      | -PL01-KA201-027787                 | Details Organ  | nisations Contacts | Project Management a | and Implementa | ition Transna | tional Project I | Meetings | Learning, Teaching | g and Training Ac | tivities |     |
| Org  | ganisatio       | ons                                |                |                    |                      |                |               |                  |          |                    |                   |          |     |
| Se   | arch in 3 recor | rds                                |                |                    |                      |                |               |                  |          |                    |                   |          | Q   |
| 0    | selection       | ▲ export O bulk operations         |                |                    |                      |                |               |                  |          |                    |                   |          | C   |
|      | Beneficiary     | Changed organisation details       | • OID          | Legal Name         |                      | Department     | Public Body   | Non-profit       | Country  | City               | Contacts          |          |     |
| 0    | ~               |                                    | E99907235      | UNIVERSITE PARIS-S | SUD                  |                | ~             | ж                | France   | ORSAY CEDEX        | 2                 |          |     |
| 0    | ж               |                                    | E49548521      | UNIVERSITA PER ST  | RANIERI DI PERUGIA   |                | ~             | ~                | Italy    | PERUGIA            | 2                 |          |     |
| 0    | ×               |                                    | E99603916      | UNIVERSITATEA DIN  | BUCURESTI            |                | ~             | ×                | Romania  | BUCURESTI          | 2                 |          |     |
| C    | 10 25 5         | 0 100                              |                |                    |                      |                |               |                  |          |                    |                   | « 1      | >   |

#### Example KA203 incl. organisations of invited staff:

| European Commission<br>Mobility tool EAC Directorate-General for Education and Culture        |                                       |                                              |                             |                          |                                         |                |                |                |                                  |                |                      |          |     |           |
|-----------------------------------------------------------------------------------------------|---------------------------------------|----------------------------------------------|-----------------------------|--------------------------|-----------------------------------------|----------------|----------------|----------------|----------------------------------|----------------|----------------------|----------|-----|-----------|
| Pro                                                                                           | <b>ject 2017-1</b><br>arning, Teachin | -PL01-KA203-00223                            | 50 Details<br>Special Costs | Organisation<br>Budget R | Contacts Project Mana                   | gement and Imp | olementation   | Transn         | national Project Meetings        | Intellectual O | utputs Multiplier    | Events   |     |           |
| Organisations 🕹 Erasmus Charter for Higher Education - Accreditation List Search in 5 records |                                       |                                              |                             |                          |                                         |                |                |                |                                  |                |                      |          |     | eate<br>Q |
| 0                                                                                             | selection                             | ▲ export   O bulk ope                        | rations                     |                          |                                         |                |                |                |                                  |                |                      |          |     | C         |
|                                                                                               | Beneficiary                           | Changed organisation<br>details <sup>▲</sup> | OID                         | Erasmus<br>Code          | Legal Name                              | Department     | Public<br>Body | Non-<br>profit | Organisation of<br>Invited Staff | Country        | City                 | Contacts |     |           |
| 0                                                                                             | *                                     |                                              | E99603916                   | RO<br>BUCURES09          | UNIVERSITATEA DIN<br>BUCURESTI          |                | *              | ×              |                                  | Romania        | BUCURESTI            | 3        |     |           |
| 0                                                                                             | х                                     |                                              | E46670337                   |                          | Forum Connecting Cultures in<br>Morocco |                | ×              | ~              |                                  | Morocco        | Sala Al Jadida       | 2        |     |           |
| 0                                                                                             | ×                                     |                                              |                             |                          | Organisation with invited staff         |                | ×              | ×              | ~                                | Belgium        | Brussels             | 0        |     | ŵ         |
| 0                                                                                             | ×                                     |                                              | E99878620                   | LUXLUX-<br>VIL01         | UNIVERSITE DU<br>LUXEMBOURG             |                | *              | ~              |                                  | Luxembourg     | LUXEMBOURG-<br>VILLE | 2        |     |           |
| 0                                                                                             | ×                                     |                                              | E99679770                   |                          | A&A BIOTECHNOLOGY SC                    | x79            | ×              | ×              |                                  | Poland         | GDYNIA               | 2        |     |           |
|                                                                                               | 10 25 5                               | 0 100                                        |                             |                          |                                         |                |                |                |                                  |                |                      |          | « 1 | »         |

## Changed organisation details

## Explanation and illustration

In the list of organisations, the organisations that have had details updated in the National Agency project management system are easily identifiable as they are marked with an exclamation mark in the column: Changed Organisation Details.

Details on how to update these for KA2 projects can be found here - MT+ Update OID or confirm changed organisation details.

| Proje                                  | ct 2016-1-     | -PL01-KA201-027787        | Details O                         | Organisations                                     | Contacts                                            | Project Management and li                        | mplementation | Transnational Pro | oject Meetings       | Learning,                             | Teaching and Trainir                        | ig Activities           | Special Costs |  |  |
|----------------------------------------|----------------|---------------------------|-----------------------------------|---------------------------------------------------|-----------------------------------------------------|--------------------------------------------------|---------------|-------------------|----------------------|---------------------------------------|---------------------------------------------|-------------------------|---------------|--|--|
| Budg                                   | Budget Reports |                           |                                   |                                                   |                                                     |                                                  |               |                   |                      |                                       |                                             |                         |               |  |  |
| Org                                    | Organisations  |                           |                                   |                                                   |                                                     |                                                  |               |                   |                      |                                       |                                             |                         |               |  |  |
| Sear                                   | ch in 3 recon  | ds                        |                                   |                                                   |                                                     |                                                  |               |                   |                      |                                       |                                             |                         | 0             |  |  |
| ⊙ s                                    | election       | ≛ export O bulk operation | IS                                |                                                   |                                                     |                                                  |               |                   |                      |                                       |                                             |                         | C             |  |  |
|                                        |                |                           |                                   |                                                   |                                                     |                                                  |               |                   |                      |                                       |                                             |                         |               |  |  |
|                                        | Beneficiary    | Changed organisation deta | ils ^ OID                         | Lega                                              | I Name                                              |                                                  | Department    | Public Body       | Non-profit           | Country                               | City                                        | Contacts                |               |  |  |
| <br>0                                  | Beneficiary    | Changed organisation deta | ils A OID                         | Lega                                              | I Name<br>/ERSITE PAR                               | IIS-SUD                                          | Department    | Public Body       | Non-profit           | Country<br>France                     | City<br>ORSAY CEDEX                         | Contacts                | Œ             |  |  |
| •••••••••••••••••••••••••••••••••••••• | Beneficiary    | Changed organisation deta | ils  OID E999 E495                | Lega<br>907235 UNIV<br>548521 UNIV                | I <b>I Name</b><br>/ERSITE PAR<br>/ERSITA PER       | IS-SUD<br>STRANIERI DI PERUGIA                   | Department    | Public Body       | Non-profit<br>×      | Country<br>France<br>Italy            | City<br>ORSAY CEDEX<br>PERUGIA              | Contacts<br>2           |               |  |  |
| ····<br>0<br>0                         | Beneficiary    | Changed organisation deta | ils ^ OID<br>E999<br>E495<br>E996 | Lega<br>907235 UNIV<br>548521 UNIV<br>503916 UNIV | II Name<br>/ERSITE PAR<br>/ERSITA PER<br>/ERSITATEA | IIS-SUD<br>STRANIERI DI PERUGIA<br>DIN BUCURESTI | Department    | Public Body       | Non-profit<br>×<br>× | Country<br>France<br>Italy<br>Romania | City<br>ORSAY CEDEX<br>PERUGIA<br>BUCURESTI | Contacts<br>2<br>2<br>2 |               |  |  |

## Organisation details

Clicking on the View icon

## Explanation and illustration

view

in the organisation list will open the organisation details window. In this screen you will find all organisation details available.

Note: Not all fields or flags are available for all KA2 projects. Slight differences are possible, depending on the specific action and the call year.

| Field Name                                | Description                                                                                                    |
|-------------------------------------------|----------------------------------------------------------------------------------------------------|
| Organisation Details                      | Screen                                                                                                    |
| 1. OID                                    | Organisation ID, a unique identifier of the organisation as provided by the Organisation Registration system and used in the National Agency project management system after NA certification.        |
| 2. Erasmus Code                           | Shown whenever a Higher education institution is participating in a KA2 project, irrespective of the action.                                                                                          |
| 3. Partnership Entry Date                 | Date at which the organisation became active in the project.                                                                                                    |
| 4. Partnership Withdrawal                 | Date at which the organisation stopped being active in the project.                                                                                                    |
| Dale                                      | This field is visible only if its contents are different from the Project End Date, meaning the organisation has withdrawn from the project before its conclusion.                                    |
| 5. Number of employees below 250          | Indicates if the organisation's number of employees is below the threshold of 250, considered as a Small-Medium Enterprise (SME).                                                                     |
| 6. Legal Name                             | Legal name of the organisation using Latin characters as indicated in the Organisation Registration system.                                                                                           |
| 7. Business Name                          | Legal name of the organisation using any characters (incl. national language characters) as indicated in the Organisation Registration system.                                                        |
| 8. Full legal name<br>(National Language) | Legal name of the organisation entered by the National Agency in its project management system and using any characters (incl. national language characters).                                         |
| 9. National ID                            | The national identification of an organisation, e.g. registry number given by country's chamber of commerce as indicated in the Organisation Registration system.                                     |
| 10. Acronym                               | The acronym of the organisation, if existing.                                                                                                    |
| 11. Department                            | If needed, the responsible department within the organisation.                                                                                                    |
| 12. Type of organisation                  | The type of the organisation, e.g. School, Foundation, Research organisation etc.                                                                                                    |
| 13. VAT                                   | The Value Added Tax national number of the organisation as specified in the Organisation Registration system.                                                                                         |
| 14. Beneficiary                           | Indicates if organisation is the project's Beneficiary Organisation.                                                                                                    |
| 15. Public Body                           | Flag indicating if the organisation is public body.                                                                                                    |
| 16. Non-profit                            | Flag indicating if the organisation is a non-profit organisation.                                                                                                    |
| 17. Coordinator                           | Flag indicating if the organisation is the project's coordinator, the initial applicant organisation as indicated in application form.                                                                |
| 18. Partner                               | Flag indicating if the organisation is a project partner.                                                                                                    |
| 19. Invited                               | Flag indicating the organisation is sending invited participants in Learning, Teaching and Training Activities of type "Invited teachers at higher education Intensive Study Programmes (SP-HE-IST)". |

| Organisation Details                                                  | ×                                                     |
|-----------------------------------------------------------------------|-------------------------------------------------------|
| OID 1<br>E97437809                                                    | Erasmus Code 2<br>PL WROCLAW04                        |
| Partnership Entry Date 3<br>01/09/2014                                | Partnership Withdrawal Date 4<br>31/08/2016           |
| Number of employees below 250? 5<br>No                                | Legal Name 6<br>UNIWERSYTET PRZYRODNICZY WE WROCLAWIU |
| Business Name 7 WROCLAW UNIVERSITY OF ENVIRONMENTAL AND LIFE SCIENCES | Full legal name (National Language) 8                 |
| National ID (if applicable)<br>000001867                              | Acronym                                               |
| Department 11                                                         | Type of Organisation 12<br>Other $\checkmark$         |
| VAT 13                                                                |                                                       |
| Beneficiary 14 Public Body 15                                         | Non-profit 16                                         |
|                                                                       |                                                       |
| Coordinator                                                           | Partner Invited                                       |

Address and Contact information screen In addition to the organisation details, you will find the address and contact information such as: the website, telephone, fax number, the number of contacts linked to the Organisation, etc.

| Legal Address                  | Country        |   |
|--------------------------------|----------------|---|
| UL. CYPRIANA KAMILA NORWIDA 25 | Poland         | ¥ |
| Region                         | P.O. Box       |   |
|                                | ~ 000          |   |
| Post Code                      | CEDEX          |   |
| 50 375                         |                |   |
| City                           | Email          |   |
| WROCLAW                        | NoReply@EAC.eu |   |
| Website                        | Telephone 1    |   |
| www.up.wroc.pl                 | +48713205101   |   |
| Telephone 2                    | Fax            |   |
| +48713284418                   | +48713205404   |   |
| Organisation Comments          |                |   |
|                                |                |   |

#### Contacts

You will also find information about the number of contacts linked to the organisation. By clicking on the hyperlink **Go to Contacts tab**, the Contacts tab opens and shows the list of Contacts.

| (   | Contacts                                                                                                    |                                              |                          |                         |                                                         |                                                                              |                                  |                  |             |                         |                      |                         |     |      |      |
|-----|----------------------------------------------------------------------------------------------------|----------------------------------------------|--------------------------|-------------------------|---------------------------------------------------------|------------------------------------------------------------------------------|----------------------------------|------------------|-------------|-------------------------|----------------------|-------------------------|-----|------|------|
| Т   | This organisation has 2 contacts. Go to Contacts tab.                                                                                                    |                                              |                          |                         |                                                         |                                                                              |                                  |                  |             |                         |                      |                         |     |      |      |
| Pro | Project 2014-1-PL01-KA202-003496       NA Validation · point       Details       Organisations       Contacts       Project Management and Implementation       Transnational Project Meetings       Intellectual Outputs         Multiplier Events       Learning, Teaching and Training Activities       Special Costs       Budget       Reports       NA Validation / Check monitoring |                                              |                          |                         |                                                         |                                                                              |                                  |                  |             |                         |                      |                         |     |      |      |
| Lis | Multiplier Events       Learning, Teaching and Training Activities       Special Costs       Budget       Reports       NA Validation / Check monitoring         ist Contacts                                                                                                    |                                              |                          |                         |                                                         |                                                                              |                                  |                  |             |                         |                      |                         |     |      |      |
| U   | NIWERSYTET                                                                                                    | PRZYRODNICZY W                               | E WROCL                  | AWIU                    |                                                         |                                                                              |                                  |                  |             |                         |                      |                         |     |      | ۲    |
| Se  | arch in 2 record                                                                                                    | IS                                           |                          |                         |                                                         |                                                                              |                                  |                  |             |                         |                      |                         |     |      | Q    |
| 0   | selection                                                                                                    | 🕹 export 🕴 🔿 bulk                            | operations               |                         |                                                         |                                                                              |                                  |                  |             |                         |                      |                         |     | 4    | C    |
|     | Organisation<br>OID                                                                                                    | Organisation<br>Legal Name                   | Contact<br>First<br>Name | Contact<br>Last<br>Name | Department                                              | Position                                                                     | Email                            | Telephone 1      | Beneficiary | Legal<br>Representative | Preferred<br>Contact | Access<br>to<br>Project |     |      |      |
| 0   | E97437809                                                                                                    | UNIWERSYTET P<br>RZYRODNICZY<br>WE WROCLAWIU | Alina                    | Wieliczko               | International<br>Relations Office                       | Vice-Rector for Int<br>ernational Relatio<br>ns and Regional C<br>ooperation | EAC-TRAINING-<br>14@ec.europa.eu | +48<br>713201025 | ~           | ~                       | ×                    | ×                       |     |      | Carl |
| 0   | E97437809                                                                                                    | UNIWERSYTET P<br>RZYRODNICZY<br>WE WROCLAWIU | Barbara                  | Król                    | Department of A<br>nimal Nutrition a<br>nd Feed Quality | Assistant<br>Professor                                                       | EAC-TRAINING-<br>23@ec.europa.eu | +48713205101     | ~           | ×                       | *                    | E                       |     | Galt | Ŵ    |
|     | 10 25 50                                                                                                    | 100                                          |                          |                         |                                                         |                                                                              |                                  |                  |             |                         |                      |                         | « 1 | »    |      |

## Adding, Editing or Deletion of organisations

#### Explanation and illustration

New participating organisations cannot be added by the beneficiary in Mobility Tool+. Existing organisations in the project cannot be updated or deleted.

For those situations, please contact your National Agency for an amendment process.

Exceptionally, for Invited Organisations in KA203 projects starting call year 2017, it is possible to add, edit or delete those specific organisations.

## Entry and Withdrawal dates of Participating Organisations

#### Explanation and illustration

Inactive Participating Organisations in the project need to be flagged as such in the National Agency project management system. The period during which a participating organisation is active in a project has to be indicated using a start (**Partnership Entry Date**) and end date (**Partnership Withdrawal Date**).

| Or | ganisatio      | ons              |                                    |           |                                            |                                                                                     |         |                           |                                   |   |
|----|----------------|------------------|------------------------------------|-----------|--------------------------------------------|-------------------------------------------------------------------------------------|---------|---------------------------|-----------------------------------|---|
| Se | arch in 10 rec | ords             |                                    |           |                                            |                                                                                     |         |                           |                                   | Q |
| ۲  | selection      | 🛓 export         | O bulk operation                   | IS        |                                            |                                                                                     |         |                           |                                   | C |
|    | Beneficiary    | Coordinator<br>▼ | Changed<br>organisation<br>details | OID       | Legal Name                                 | Type of Organisation                                                                | Country | Partnership<br>Entry Date | Partnership<br>Withdrawal<br>Date |   |
| 0  | ~              | ~                |                                    | E48344266 | Zespol Szkol nr 4 im. Tomasza<br>Klenczara | School/Institute/Educatio<br>nal centre – Vocational Tr<br>aining (secondary level) | Poland  | 01/09/2014                | 31/08/2017                        |   |

#### **Partnership Entry Date**

By default the Start of project date is used as the Partnership Entry Date in Mobility Tool+. If a new participating organisation is added, the date the organisation was added will be used as the Partnership Entry Date in Mobility Tool+.

#### Partnership Withdrawal Date.

By default the **End of Project** date will be used as the **Partnership Withdrawal Date** in Mobility Tool+. If a participating organisation is marked as withdrawn in the National Agency system, Mobility Tool+ will set the **Partnership Withdrawal Date** to the last modified date received.

Organisations that enter the project later or withdraw during the project life cycle must be indicated to the National Agency so that all needed updates can be made and the new information is made available in Mobility Tool+.

#### Important

Any updates to the dates will not affect any details where the organisation has already been indicated to be participating in. However, for an activity extending beyond the withdrawal date, this activity has to be updated to indicate the organisation's participation up until the withdrawal date and not beyond.

It is the responsibility of the beneficiary to maintain this data in a consistent state at all times.

Example: A new Intellectual Output is created in Mobility Tool+ starting 01/10/2016 and ending 31/10/2016. An organisation whose "Partnership Withdrawal Date" is the 30/09/2016 is not allowed for this particular Intellectual Output.

In our example you see:

- 1. Organisation with default / project duration dates
- 2. Organisation with later partnership entry date
- 3. Organisation with earlier partnership withdrawal date

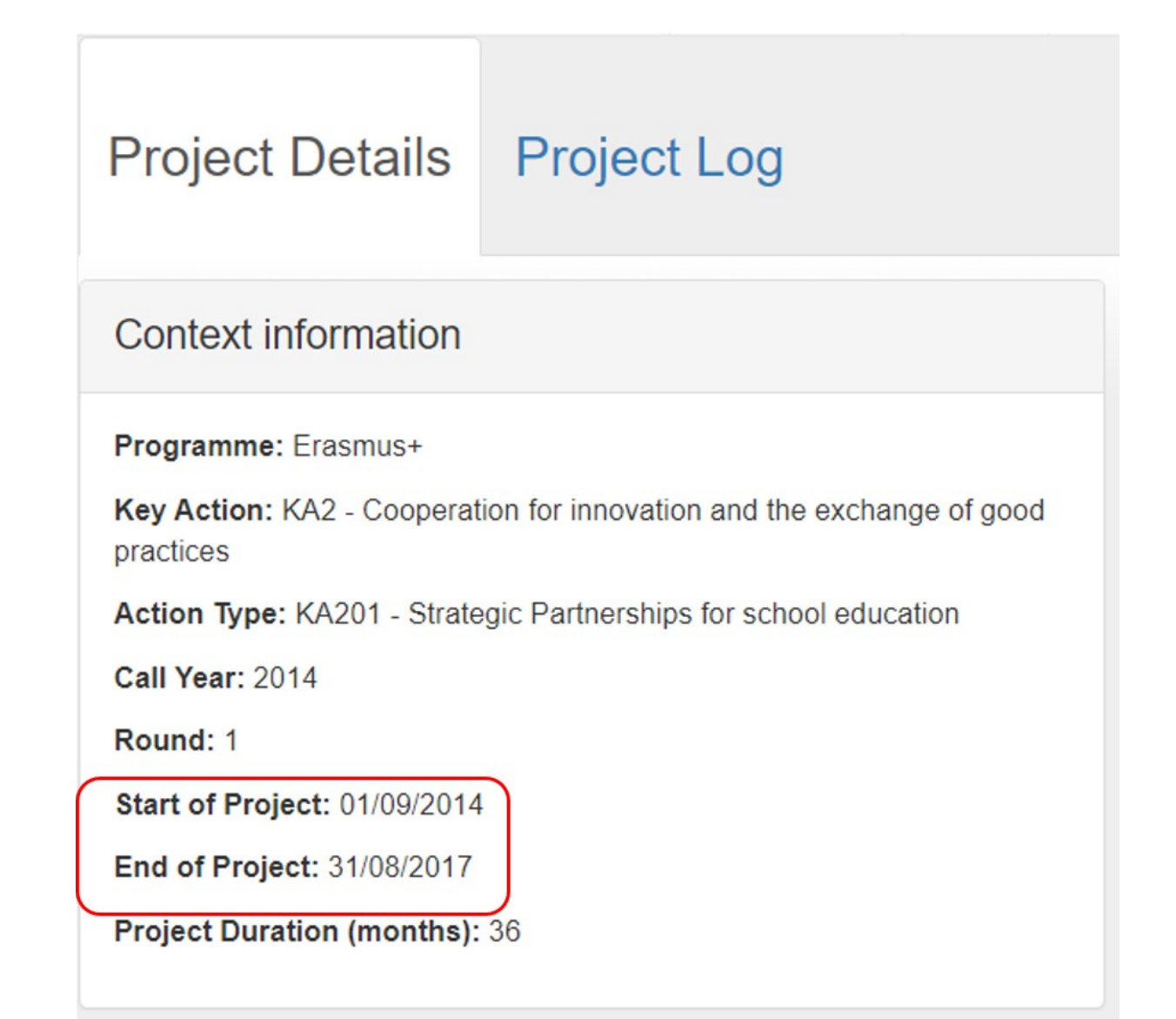

### Organisations

| Sea | Search in 10 records |                  |                                    |           |                                                                                 |                                                                                   |                   |                           |                                   |   |  |  |
|-----|----------------------|------------------|------------------------------------|-----------|---------------------------------------------------------------------------------|-----------------------------------------------------------------------------------|-------------------|---------------------------|-----------------------------------|---|--|--|
| ۲   | selection 3          | 🛓 export         | O bulk operation                   | าร        |                                                                                 |                                                                                   |                   |                           |                                   | C |  |  |
|     | Beneficiary          | Coordinator<br>▼ | Changed<br>organisation<br>details | OID       | Legal Name                                                                      | Type of Organisation                                                              | Country           | Partnership<br>Entry Date | Partnership<br>Withdrawal<br>Date |   |  |  |
| •   | ~                    | ~                |                                    | E48344266 | Zespol Szkol nr 4 im. Tomasza Klen<br>czara                                     | School/Institute/Educational<br>centre – Vocational Training<br>(secondary level) | Pola 1            | 01/09/2014                | 31/08/2017                        |   |  |  |
| 0   | ×                    | ×                |                                    | E47998267 | Stredni prumyslova skola Emila Kol<br>bena Rakovnik, prispevkova organi<br>zace | School/Institute/Educational<br>centre – Vocational Training<br>(secondary level) | Czech<br>Republic | 01/09/2014                | 31/08/2017                        |   |  |  |
| •   | ×                    | ×                |                                    | E45411665 | 7 SOU "Sveti Sedmochislenitsi"                                                  | School/Institute/Educational centre – Adult education                             | Bulg 2            | 05/10/2015                | 31/08/2017                        |   |  |  |
| •   | ×                    | ×                |                                    | E43897786 | ISTITUTO COMPRENSIVO STATA<br>LE B. LORENZI FUMANE VR                           | Other                                                                             | Italy 3           | 01/09/2014                | 30/09/2016                        |   |  |  |
| 0   | ×                    | ×                |                                    | E48418180 | Centro de Estudos e Formação Prof<br>issional Diogo Dias Melgaz, Lda            | School/Institute/Educational<br>centre – Vocational Training<br>(secondary level) | Portugal          | 01/09/2014                | 31/08/2017                        |   |  |  |
| 0   | ×                    | ×                |                                    | E44390255 | Evangelische Jugendhilfe Iserlohn/<br>Hagen                                     | School/Institute/Educational<br>centre – Adult education                          | Germany           | 01/09/2014                | 31/08/2017                        |   |  |  |

## **Related Articles**

- ESC MT+ Manage organisations
   MT+ "Co-Beneficiary" organisation for KA101/KA104
   MT+ Force majeure guidance due to Coronavirus
   MT+ How to add organisations for KA1 and KA3 projects
- MT+ How to manage organisations for KA1 & KA3 projects
  MT+ How to manage organisations for KA2 projects
  MT+ KA1 and KA2 Project Log

- MT+ KA2 Budget
- MT+ KA2 Force Majeure
  MT+ KA2 How to complete and submit the final beneficiary report
  MT+ KA2 Intellectual Outputs
- MT+ KA2 Learning, Teaching and Training Activities
  MT+ KA2 Multiplier Events
  MT+ KA2 Overview of virtual and blended activities

- MT+ KA2 Project Management and Implementation